## Instrukcja aplikowania w celu przyznania lub przedłużenia Licencji Lekarskiej PZPN

## 1) W PRZYPADKU NIEPOSIADANIA KONTA W SYSTEMIE PZPN24 - REJESTRACJA W SYSTEMIE PZPN 24 POD ADRESEM : HTTPS://PZPN24.PZPN.PL/ACCOUNT/REGISTER

## Wpisanie następujących danych przez wnioskodawcę w celu założenia konta w Systemie:

|                                                                                                    | pzpn24.pzpn.pl/Account/Register |                                                      |                           |  |  |  |  |  |  |  |
|----------------------------------------------------------------------------------------------------|---------------------------------|------------------------------------------------------|---------------------------|--|--|--|--|--|--|--|
| ajiiviit                                                                                                    | 56 12                           | ZPN 24                                               | ZAREJESTRUJ +JZALOGUJ 🚌 📥 |  |  |  |  |  |  |  |
| b) NAZWISKO                                                                                                    | PZPN                            | 4                                                    |                           |  |  |  |  |  |  |  |
| c)EMAIL                                                                                                    | REJESTRACJA                     |                                                      |                           |  |  |  |  |  |  |  |
| d)TELEFON                                                                                                    | Formularz rejes                 | stracyjny                                            |                           |  |  |  |  |  |  |  |
| e)HASŁO <u>(użytkownik generuje własne hasło)</u>                                                                                                 | lmię<br>Nazwisko                |                                                      |                           |  |  |  |  |  |  |  |
| f)POTWIERDZENIE HASŁA <u>(wpisane hasła podanego</u>                                                                                              | Email                           |                                                      |                           |  |  |  |  |  |  |  |
|                                                                                                    | Hasło                           | Θ                                                    |                           |  |  |  |  |  |  |  |
| g)OBYWATELSTWO                                                                                                    | Obywatelstwo                    | PL •                                                 |                           |  |  |  |  |  |  |  |
| h)MIEJSCE URODZENIA                                                                                                    | Miejsce urodzenia               |                                                      |                           |  |  |  |  |  |  |  |
| i)DATA URODZENIA                                                                                                    | Data urodzenia<br>Pleć          | Meżczyzna                                            |                           |  |  |  |  |  |  |  |
|                                                                                                    | PESEL/Paszport                  |                                                      | 100                       |  |  |  |  |  |  |  |
| UWAGA! – Po wypełnieniu wszystkich rubryk należy<br>"kliknąć" w okienko 🛛 przy tekście "Nie jestem<br>robotem" – nastepnie klikamy " ZAREJESTRUJ" | a harrente herrentek            | Nie jestem robotem reCAPIC HA<br>Pryvestrast: Warsch |                           |  |  |  |  |  |  |  |

2)Po wypełnieniu powyższych danych na podany przez Pana/Panią adres mailowy zostanie przesłany link aktywacyjny po którego kliknięciu zostanie Pan/Pani przekierowany/na do zalogowania w Systemie.

|    | (                    | 5 PZPN 24                |
|----|----------------------|--------------------------|
| 1  |                      | PZPN KONTA I FUNKCJE SĘD |
|    |                      |                          |
|    | E MENU               | NOWA FUNKCJA             |
| E. | MENU DANE PERSONALNE | NOWA FUNKCJA             |

3)Po zalogowaniu w systemie należy wybrać zakładkę "nowa funkcja" widoczną po lewej stronie ekranu.

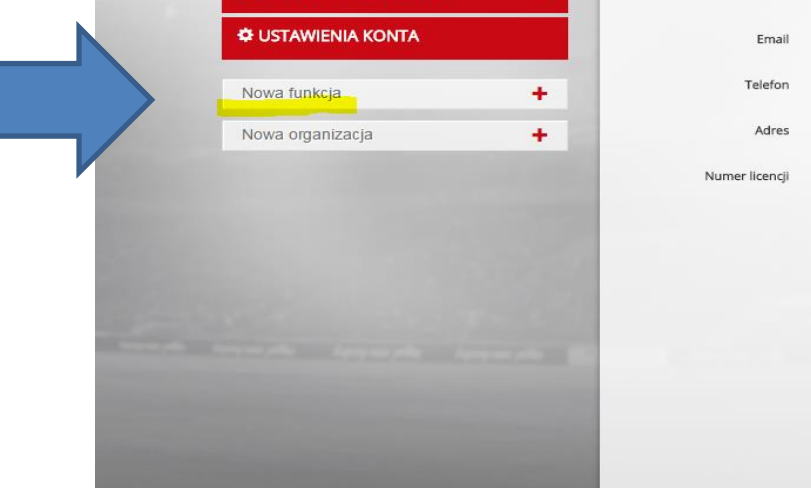

4) Po wybraniu okienka "nowa funkcja" należy uzupełnić wyświetlone dane.

tps://pzpn24.pzpn.pl ৾৾ PZPN 24 NATALIA ŚWIĄTKO - SĘDZIA - 🖾 WIADOMOŚCI 🕞 WYLOGUJ 🗢 -PZPN KONTAK NOWA FUNKCJA \* L DANE PERSONALNE Funkcja Lekarz I FUNKCJE I ORGANIZACJI Natalia Świątko - Lekarz Nazwa CUSTAWIENIA KONT Wybier: Nowa funkcja Wybier: + + Nowa organizacja Wybier:

Przy pasku "funkcja" wybieramy z rozwijanej listy funkcję - "lekarz".

Wypełniamy/potwierdzamy : e-mail, telefon, adres podane przy rejestracji.

W ostatnim pasku należy wpisać numer posiadanej przez Pana/Panią licencji w przypadku wnioskowania o PRZEDŁUŻENIE licencji.

W przypadku wnioskowania o PRZYZNANIE licencji proszę zostawić pole NIEWYPEŁNIONE.

Po uzupełnieniu wszystkich danych klikamy "UTWÓRZ"

5) Po poprawnym wypełnieniu wszystkich rubryk oraz kliknięciu opcji UTWÓRZ powinien Pan/Pani otrzymać następujący komunikat.

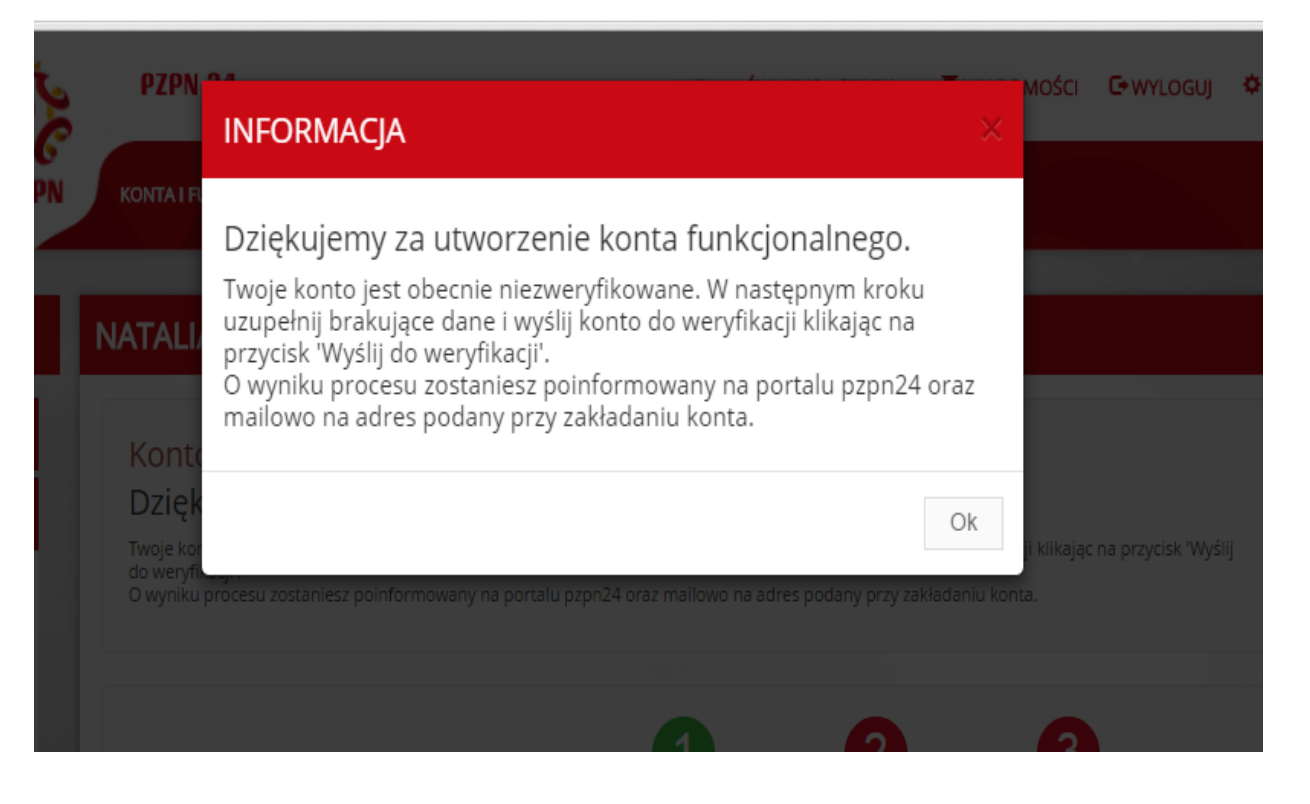

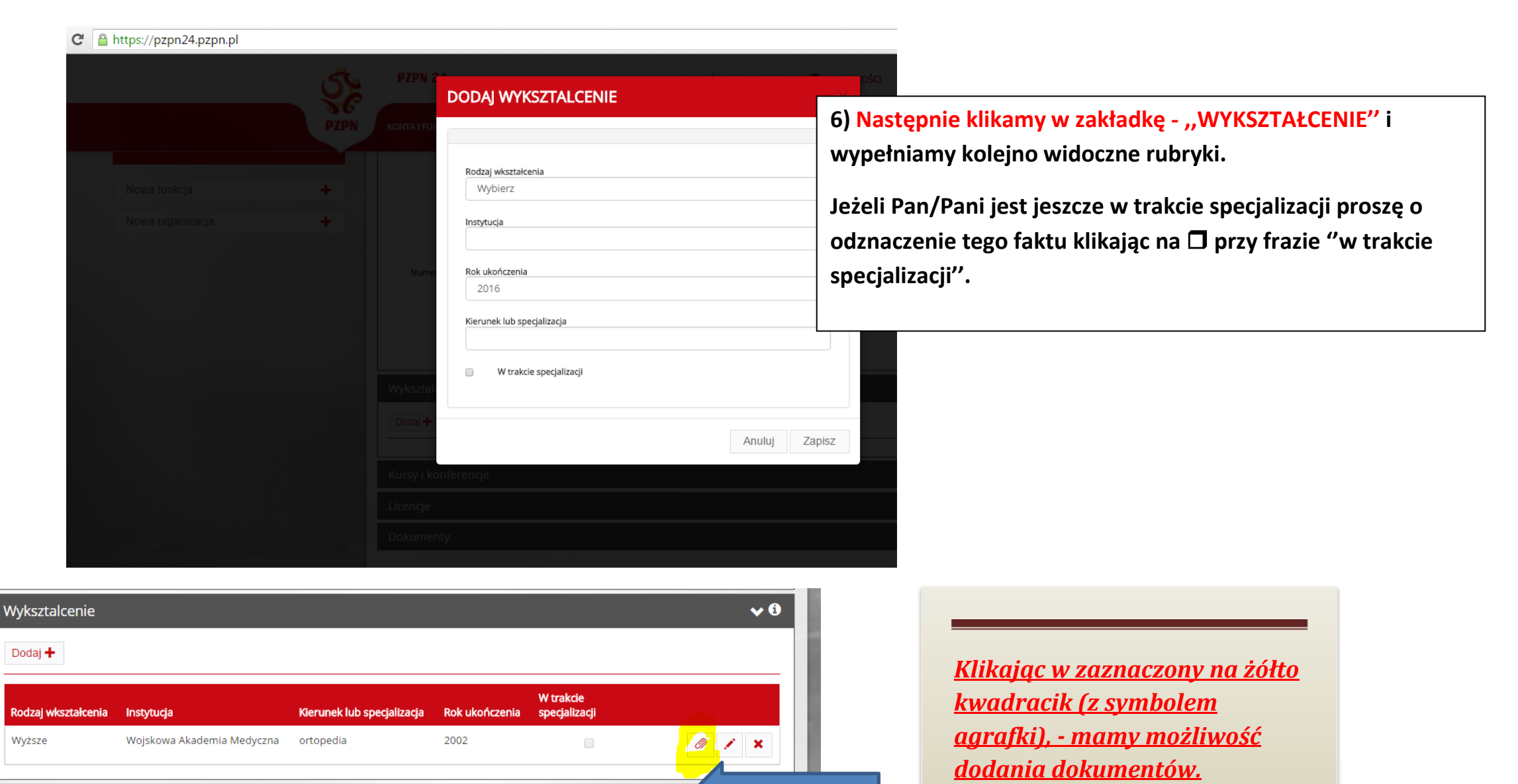

7) We wskazanej powyżej zakładce należy dodać następujący dokument:

Poświadczona notarialnie kopia dyplomu lekarza oraz uzyskanych specjalizacji, w przypadku lekarza w trakcie specjalizacji - poświadczenie o jej otwarciu z ośrodka szkolenia podyplomowego i opinia kierownika specjalizacji,

|                                                                                                    | Nazwa                                          |        |       |
|----------------------------------------------------------------------------------------------------|------------------------------------------------|--------|-------|
| 3) W zakładce "KURSY I KONFERENCJE" należy wypełnić dane<br>odnośnie <u>SZKOLENIA ANTYDOPINGOWEGO</u> organizowanego przez                    | Data od                                        |        |       |
| espół Medyczny PZPN.                                                                                                    | Data do                                        |        |       |
| Zobowiązanie do przedstawienia certyfikatu w terminie określonym<br>orzez Zespół Medyczny PZPN należy ustalić po indywidulnej<br>consultacji) | Liczba godzin<br>0<br>2 Dodaj skap certyfikatu |        |       |
| likamy w okienko "dodaj skan certyfikatu" w celu załączenia pliku z<br>ertyfikatem.                                                           |                                                |        |       |
|                                                                                                    |                                                | Anuluj | Zapis |

9) W zakładce "LICENCJE" numer i ważność licencji zostaną nadane automatycznie po pozytywnym rozpatrzeniu wniosku.

Jeżeli jest Pan/Pani lekarzem posiadającym Licencję Lekarską PZPN, dane wyświetlą się automatycznie.

| Licencje       |               |               |           |    | <b>v ()</b> |
|----------------|---------------|---------------|-----------|----|-------------|
| Numer licencji | 🕼 Licencja od | 👫 Licencja do | 👫 Aktywna | Į1 | ţţ.         |
|                |               | Brak danych   |           |    |             |

**10)** W zakładce "DOKUMENTY" należ dodać załącznik z dokumentem zawierający dotychczasową OPINIĘ Z **MIEJSCA PRACY.** 

W niniejszej zakładce użytkownik ma możliwość dodania dowolnych dokumentów potwierdzających zdobyte wykształcenie / doświadczenie.

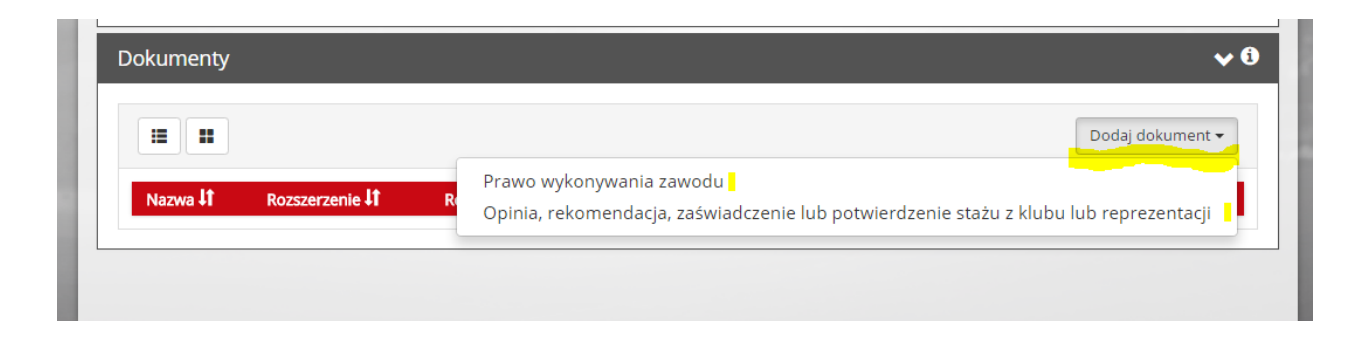

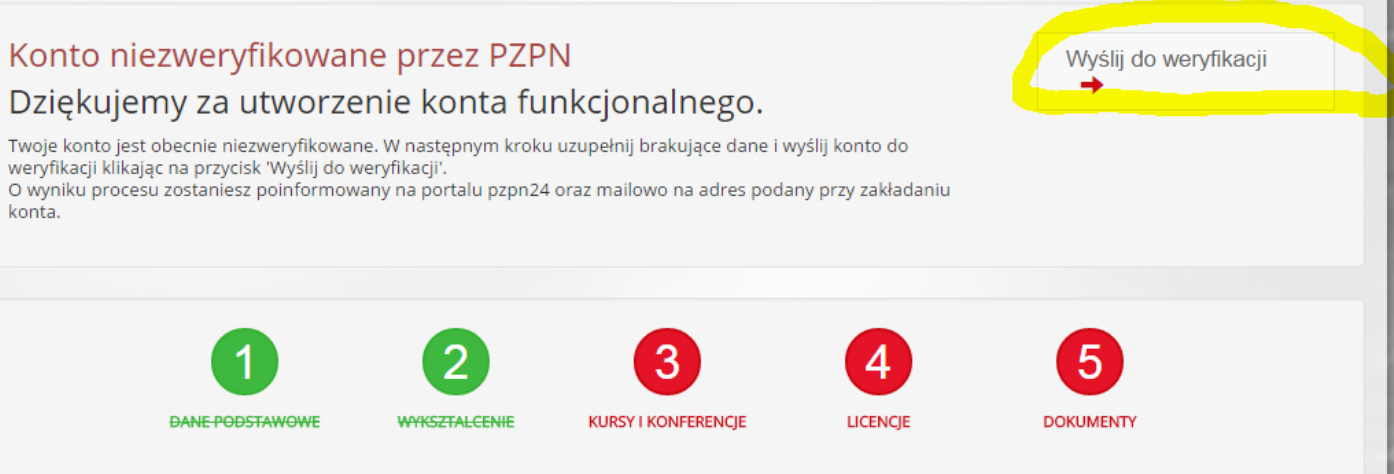

kliknąć w okienko WYŚLIJ DO WERYFIKACJI (zaznaczone na żółto). O wyniku procesu weryfikacji zostanie Pan/Pani poinformowany na portalu pzpn24 (na górze w zakładce WIADOMOŚCI) oraz mailowo przy zakładaniu konta.

Następnie należy zaznaczyć potwierdzenie wszystkich zobowiązań, które pojawią się w komunikacie.

12) Jeżeli Pana/ Pani konto zostanie zweryfikowane należy kliknąć w zakładkę na górnym pasku – WYDARZENIA, a następnie z zakładkę KURSY, **KONFERENCJE I KOMISJE.** 

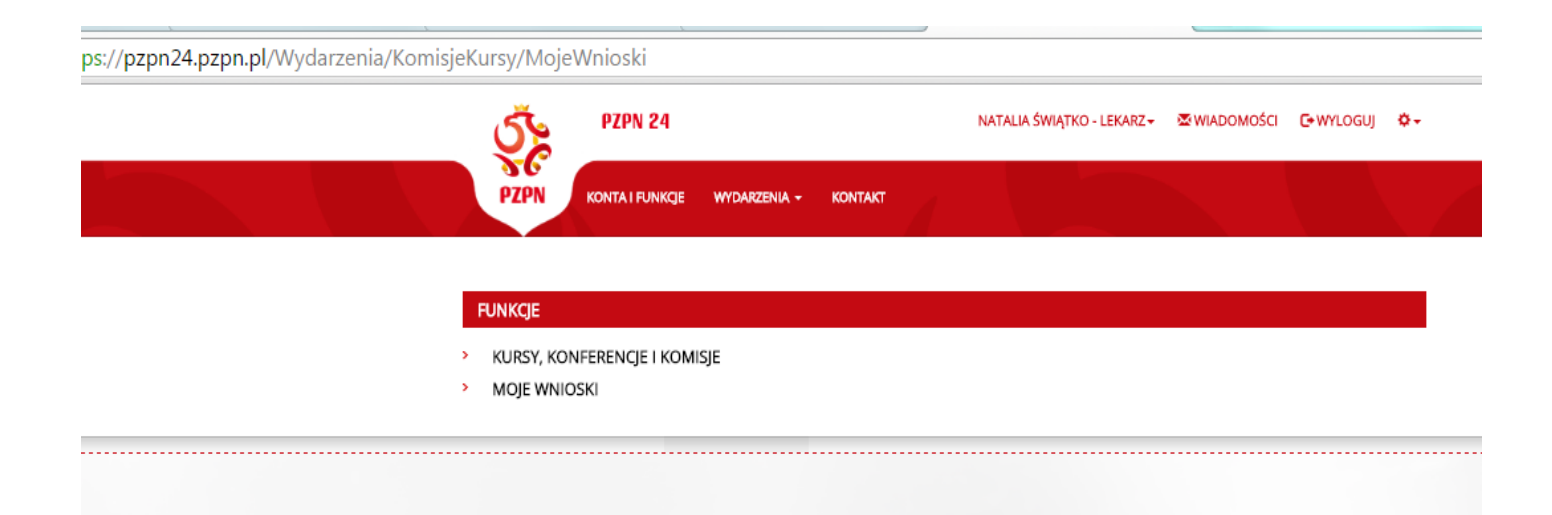

| Organiztor 👫 | Tytuł                                          | ١t   | Data      | <b>↓</b> ₹ | Rodzaj  | 11 | Miejsca | 11 | Termin rejestracji | 41 | Status 👫    |         | 11 |
|--------------|------------------------------------------------|------|-----------|------------|---------|----|---------|----|--------------------|----|-------------|---------|----|
| PZPN         | Komisja ds. Licencji Lekarskich PZPN<br>1/2016 |      | 2016-07-0 | 14         | Komisja |    | 0/∞     |    | 2016-06-30         |    | Anulowane 🝞 | Aplikuj |    |
|              |                                                | •••• |           |            |         |    |         |    |                    |    |             |         |    |
|              |                                                |      |           |            |         |    |         |    |                    |    |             |         |    |
|              |                                                |      |           |            |         |    |         |    |                    |    |             |         |    |
|              |                                                |      |           |            |         |    |         |    |                    |    |             |         |    |

**13**) Następnie po wyszukaniu KOMISJI należy kliknąć okienko APLIKUJ w celu złożenia wniosku do Komisji ds. Licencji Lekarskich PZPN.

Kolumna "TERMIN REJESTRACJI" wskazuje datę ostatniego dnia w którym można aplikować

## https://pzpn24.pzpn.pl/Wydarzenia/KomisjeKursy

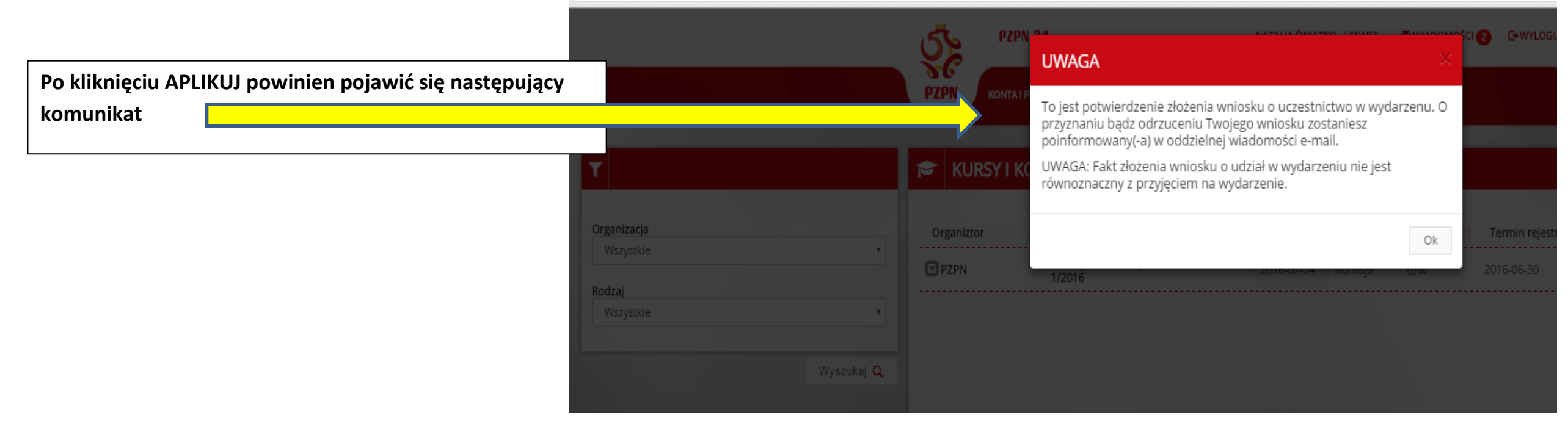

14) Po pozytywnym rozpatrzeniu wniosku przez Komisje ds. Licencji Lekarskich PZPN należy <u>uiścić stosowną opłatę</u> zgodnie z Uchwałą w sprawie przyznawania Licencji Lekarskich PZPN. Potwierdzenie opłaty (skan dokumentu) należy załączyć w zakładce DOKUMENTY.

O PRZYZNANIU/PRZEDŁUŻENIU LICENCJI LEKARSKIEJ PO DOKONANIU POZYTYWNEJ WERYFIKACJI PRZEZ KOMISJĘ DS.LICENCJI LEKARSKICH PZPN ZOSTANIE PAN/PANI POINFORMOWANY NA PORTALU PZPN24 (W ZAKŁADCE WIADOMOŚCI) ORAZ NA ADRES MAILOWY PODANY W SYSTEMIE.

W przypadku jakichkolwiek pytań, problemów proszę o kontakt na adres mailowy: natalia.swiatko@pzpn.pl